## OHJEET, MITEN LIITTYÄ NEUVOTTELUUN

• Neuvotteluun voi liittyä joko linkin avulla (linkki nettisivuilla) tai puhelimitse (vain ääni, puhelinnumero nettisivuilla).

## 1. LIITTYMINEN LINKIN AVULLA TIETOKONEELLA:

Klikkaa nettisivuilla\_olevaa Teams-linkkiä (click here to join the meeting).

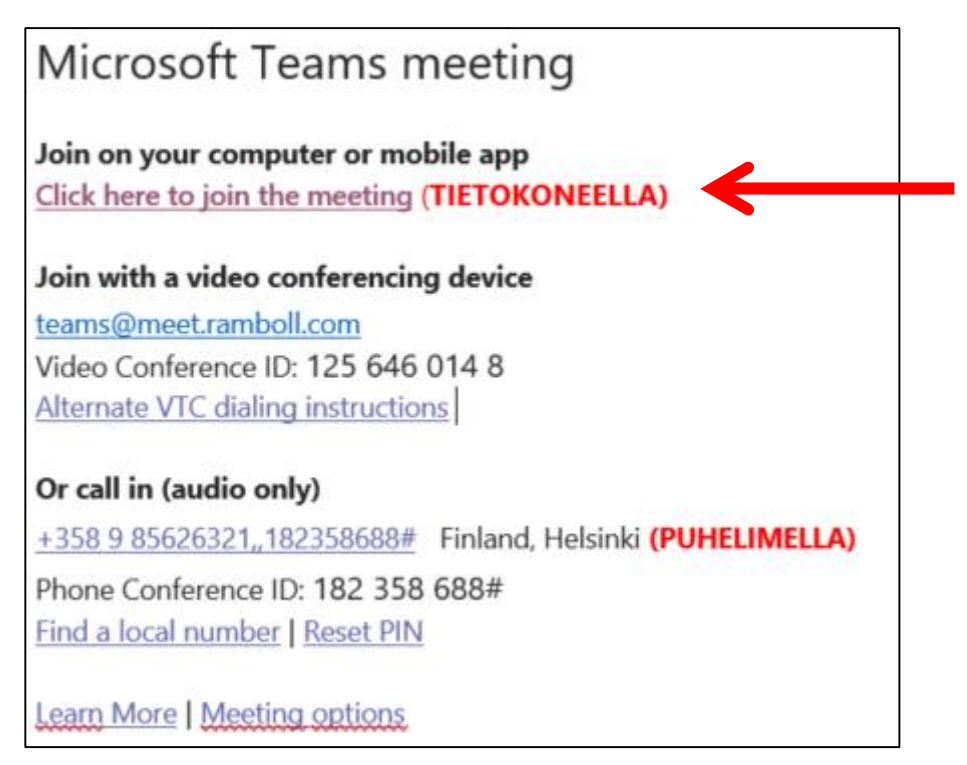

Kun olet klikannut linkkiä aukeaa seuraavanlainen sivu:

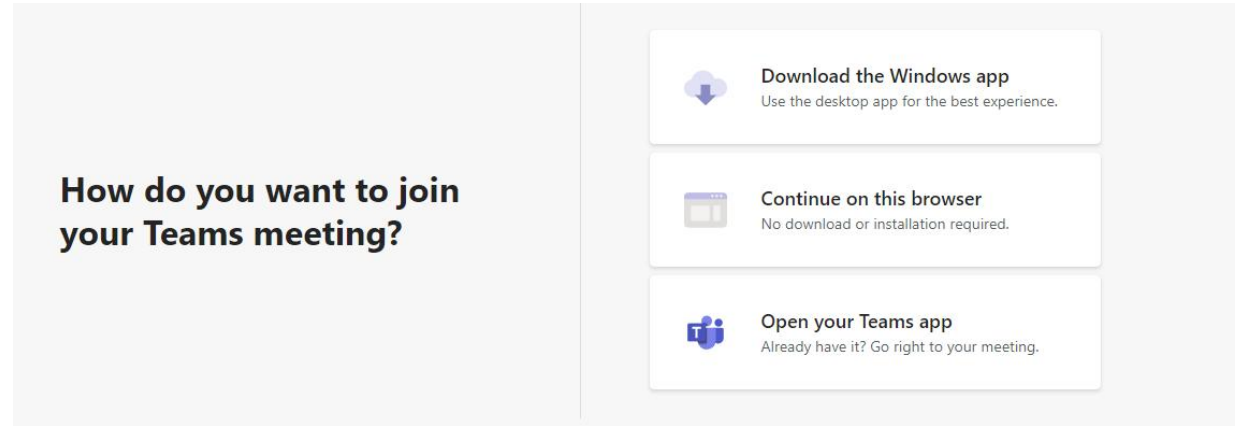

Voit liittyä neuvotteluun joko:

- Lataamalla työpöytäsovelluksen (Download the Windows App) tai
- Suoraan verkossa (Continue on this browser)
- Jos sinulla on jo Teams-sovellus, kokous aukeaa automaattisesti. Jos niin ei käy, käytä alinta vaihtoehtoa (Open your Teams app).

Tämän jälkeen liity neuvotteluun painamalla Join now.

## 2. LIITTYMINEN PUHELIMITSE:

• Soita nettisivuilla\_olevaan puhelinnumeroon ja syötä sen jälkeen tunnus (Phone Conference ID).

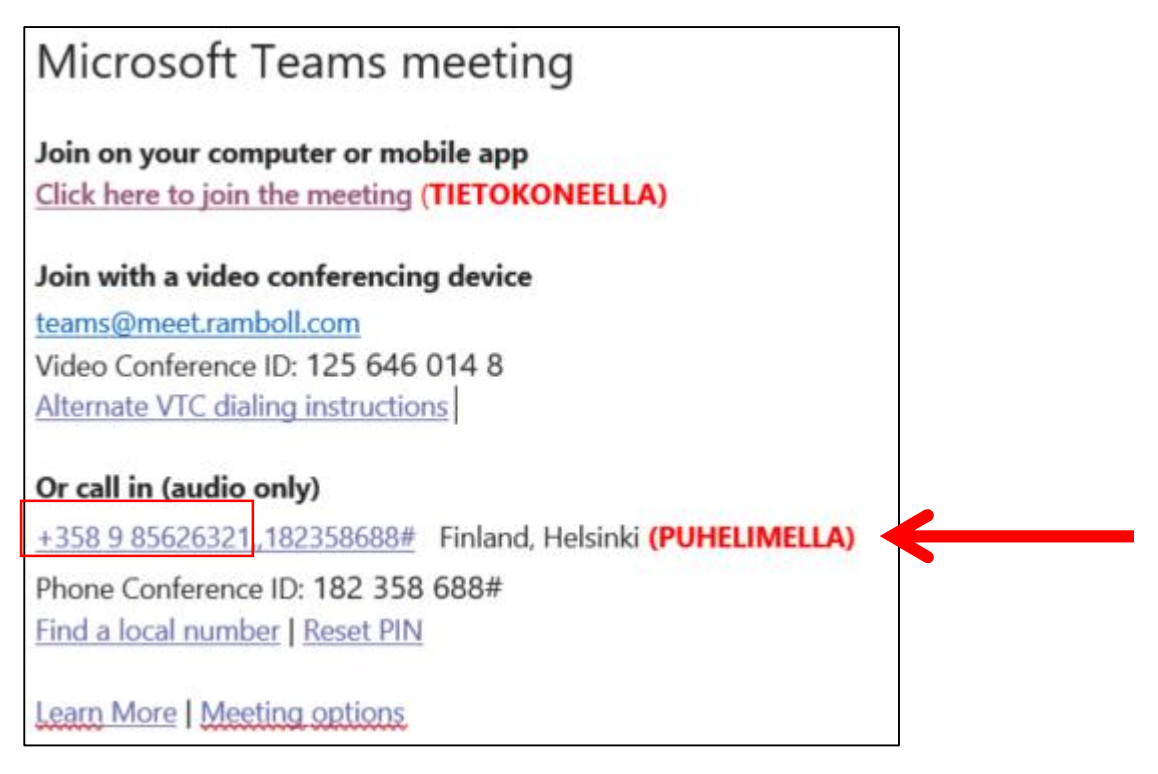

## Lisätietoa liittymisestä:

https://support.microsoft.com/fi-fi/office/kokoukseen-liittyminen-teamsissa-1613bb53-f3fa-431e-85a9-d6a91e3468c9